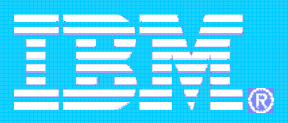

### Tivoli Storage Manager e la virtualizzazione VMWare

Milko Vaccaro Global Response Team EMEA milko.vaccaro@it.ibm.com

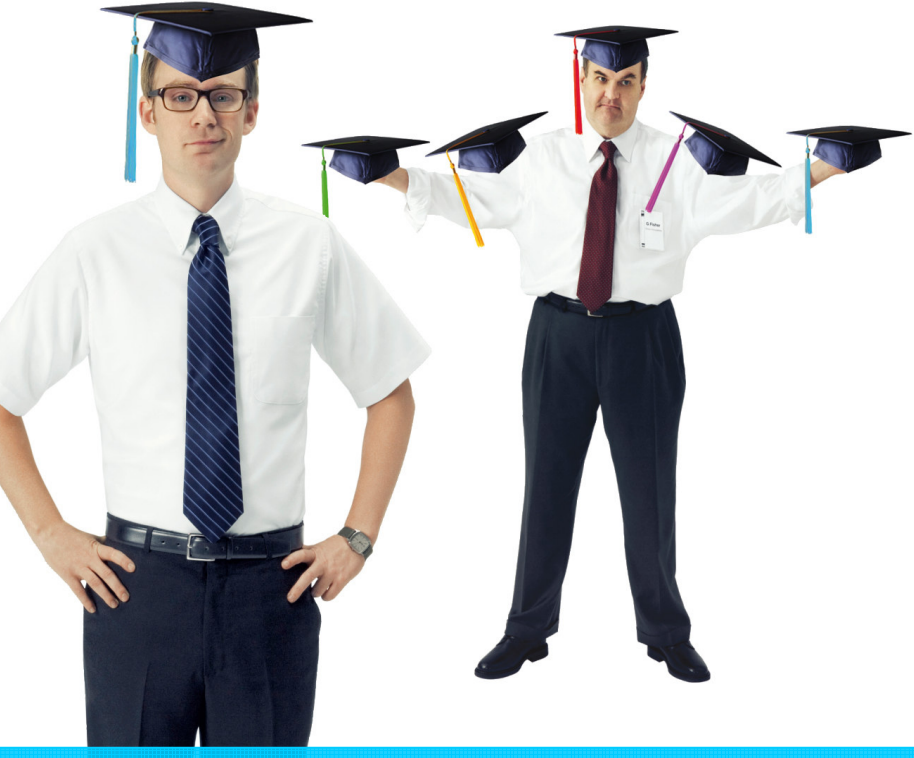

IBM Service Management World Tour & Tivoli User Group Roma, 20 ottobre 2008 © 2008 IBM Corporation

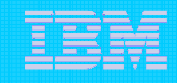

# Agenda

- Scenario Overview
- VMWare Consolidate backup
- File Level backup
- Full VM backup
- New TSM 5.5 integration with VCB
  - Usage
  - Installation
  - References

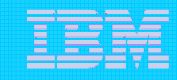

### Scenario Overview

- Customer needs
  - Customers running VMware ESX Server 3.0 with new VCB feature
  - Backup and restore virtual machine data
  - Reduce load on ESX Server: leverage VMware Consolidated Backup (VCB) to off-load (from ESX Server) to a Backup Proxy
  - Supports Lan-Free
  - Improve data management and ease of use than what was available in TSM 5.4
- Involved products:
  - VMware Infrastructure 3 Includes...
    - ESX Server 3.0
    - VirtualCenter (single management of multiple ESX Server host)
    - Consolidated Backup(VCB framework)
    - Virtual Infrastructure Client(VI Client) (management interface)
  - VMware components <u>http://www.vmware.com/download/vi/drivers\_tools.html</u>
    - ESX Server "VMware ESX Server 3.0.2 Update 1"
    - VirtualCenter "VMware VirtualCenter 2.0.2 Update 1"
    - VCB Framework (Backup Proxy)
      - "VMware Consolidated Backup 1.0.3 Update 1"

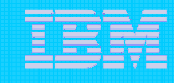

## Backup

- There are 2 variables that must be taken into consideration when planning the backup
  - If VMWare Consolidate backup is available or not
  - If the backup must be done at file-level or al full-VM level
- The result is depicted in the following table (follow the colors)

|            | No VCB               | VCB                    |
|------------|----------------------|------------------------|
| File Level | File Level<br>No VCB | File Level<br>with VCB |
| Full VM    | Full VM<br>No VCB    | Full VM<br>With VCB    |

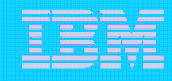

### VMWare Consolidate Backup (VCB)

- Allows to perform backups from a dedicated physical host (VCB backup proxy) using the VMware snapshot technique and an industry - standard backup software
- Integrates with most major backup applications
- You can use VCB with a single ESX Server host or with a VirtualCenter Management Server.
- Consolidated Backup offers the following features:
  - Offloads backup processes to a dedicated physical host (VCB proxy).
  - Eliminates the need for a backup window by using VMware virtual machine snapshot technology.
  - Doesn't require backup agents in virtual machines.
  - Works with industry leading backup applications
  - Doesn't restrict the use of Fibre Channel tapes.
  - Supports file level backups for virtual machines running Microsoft Windows guest operating system.
  - Supports image level backups for virtual machines running any guest operating system.

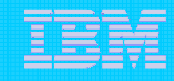

## VMWare Consolidate Backup

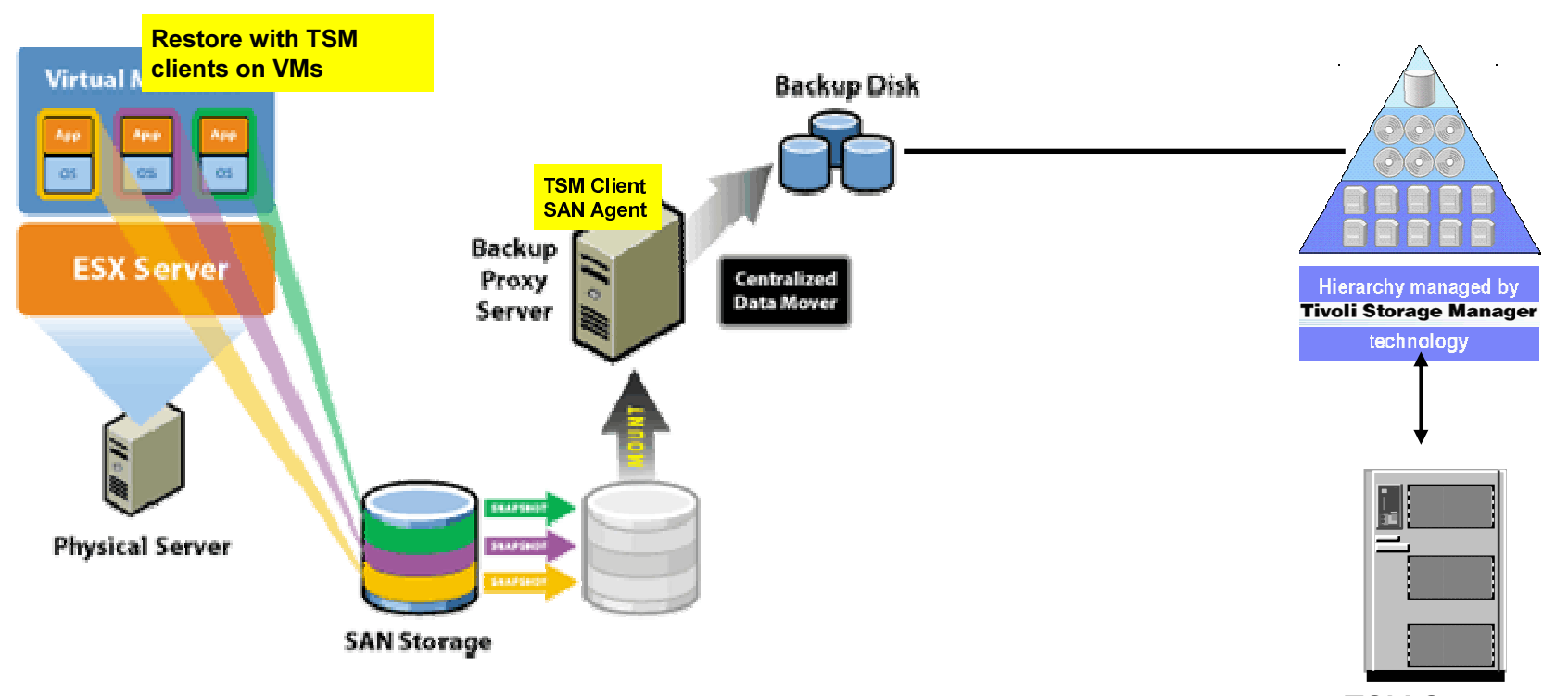

**TSM Server** 

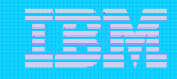

### Backup: File Level or Full VM?

What means File Level and what Full VM

#### File - level backup

Makes a copy of individual files contained on the disks within a virtual machine. This can include all files (a full file backup), or selected files, such as those which changed since a previous backup (differential or incremental file backups). File - level backups allow files or directories to be restored individually. Use the file - level backups to prevent data loss due to errors, for example, accidental file deletion.

#### Image - level (Full VM) backup

Makes a copy of all the disk and configuration files associated with a particular virtual machine, allowing the restoration of the entire virtual machine. This type of backup is suitable for restoring virtual machines in the event of a hardware failure or a system administrator error, such as the accidental deletion of the virtual machine.

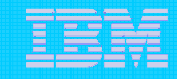

### VMWare Backup Methods

- Original VMware backup support (no VCB)
  - File-level incremental install TSM client on guest OS
  - Full-VM backup install TSM Linux client on ESX Server console (file level backup of \*.vmdk files)
    - available for VMware ESX 2.x and 3.x (supported in TSM client v5.4, v5.5)
- VMware Consolidated Backup (VCB) new in ESX 3.0
  - Using VMware TSM Integration Module(TSMIM) TSM v5.4
    - provided by VMware
    - sample scripts, readme type docs to help create pre/post backup scripts that can be written by user
    - samples include File-level and Full-VM
  - Using only TSM new in TSM v5.5
    - File-level integrated into TSM
    - Full-VM still has to be scripted with or without TSMIM. Not part of v5.5 enhancements.

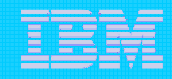

## File-level backup without VCB

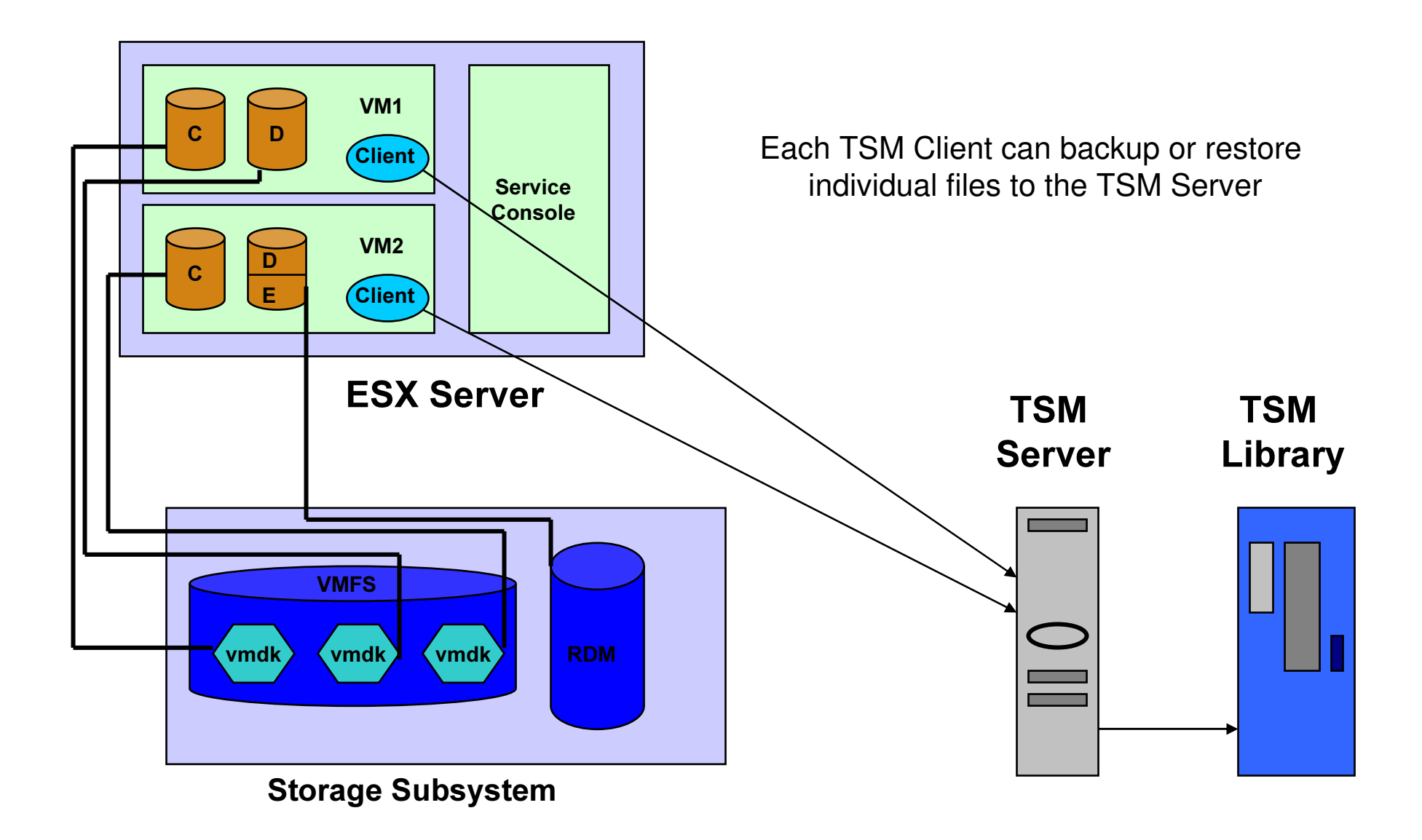

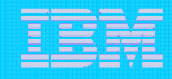

## File-level backup without VCB

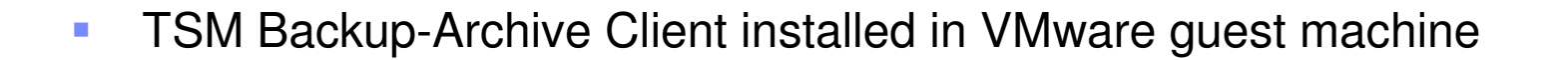

- TSM supports any operating system and application/data base which is supported in physical environment (standard support statement for virtual environments)
- No LAN-Free path
  - iSCSI may change this in the future
- Backup load (CPU and i/o) concern with multiple guests on single server

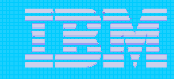

## Full VM backup without VCB

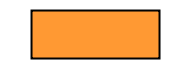

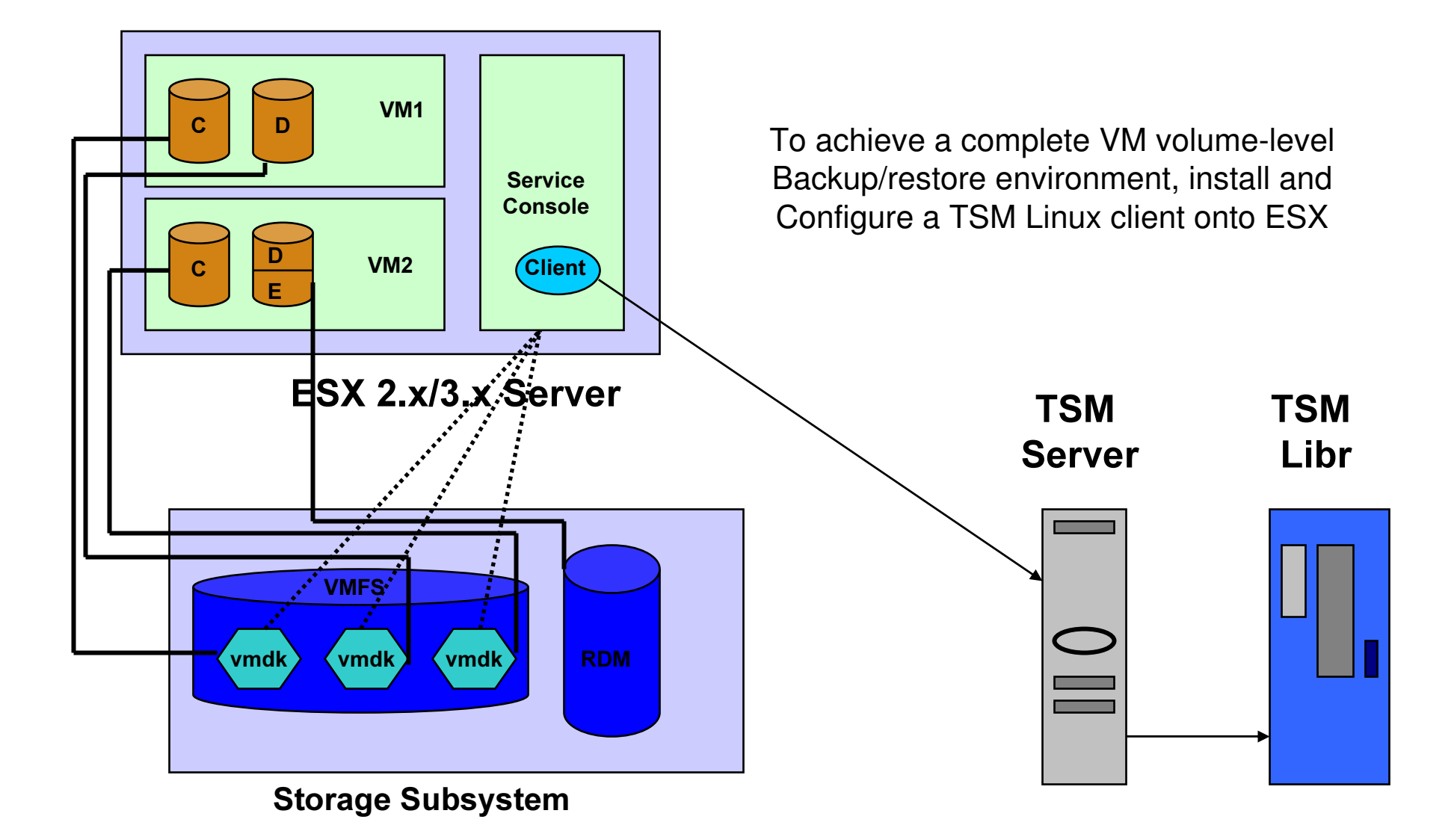

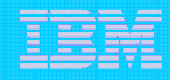

# Full VM backup without VCB

- TSM Linux x86 Backup-Archive Client installed on ESX console
- .VMDK files backed-up selectively
- Using ESX snapshot facilities can backup on-line
- TSM doesn't recognize VMFS file system (but this method is supported)
- Have had issues with ESX kernel compatibility (ESX 2.x is supported by previous TSM clients)
- In future VMware indicates that they will take away the ability for software vendors to install software on ESX console
- Tivoli Field Guide

Using IBM Tivoli Storage Manager for Backup and Restore on the VMware Service Console

http://www-

1.ibm.com/support/docview.wss?rs=663&context=SSGSG7&q1=vmware&uid=swg27009931&loc=en\_US&cs =utf-8&lang=en

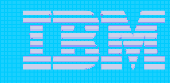

# File level backup using VCB

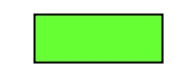

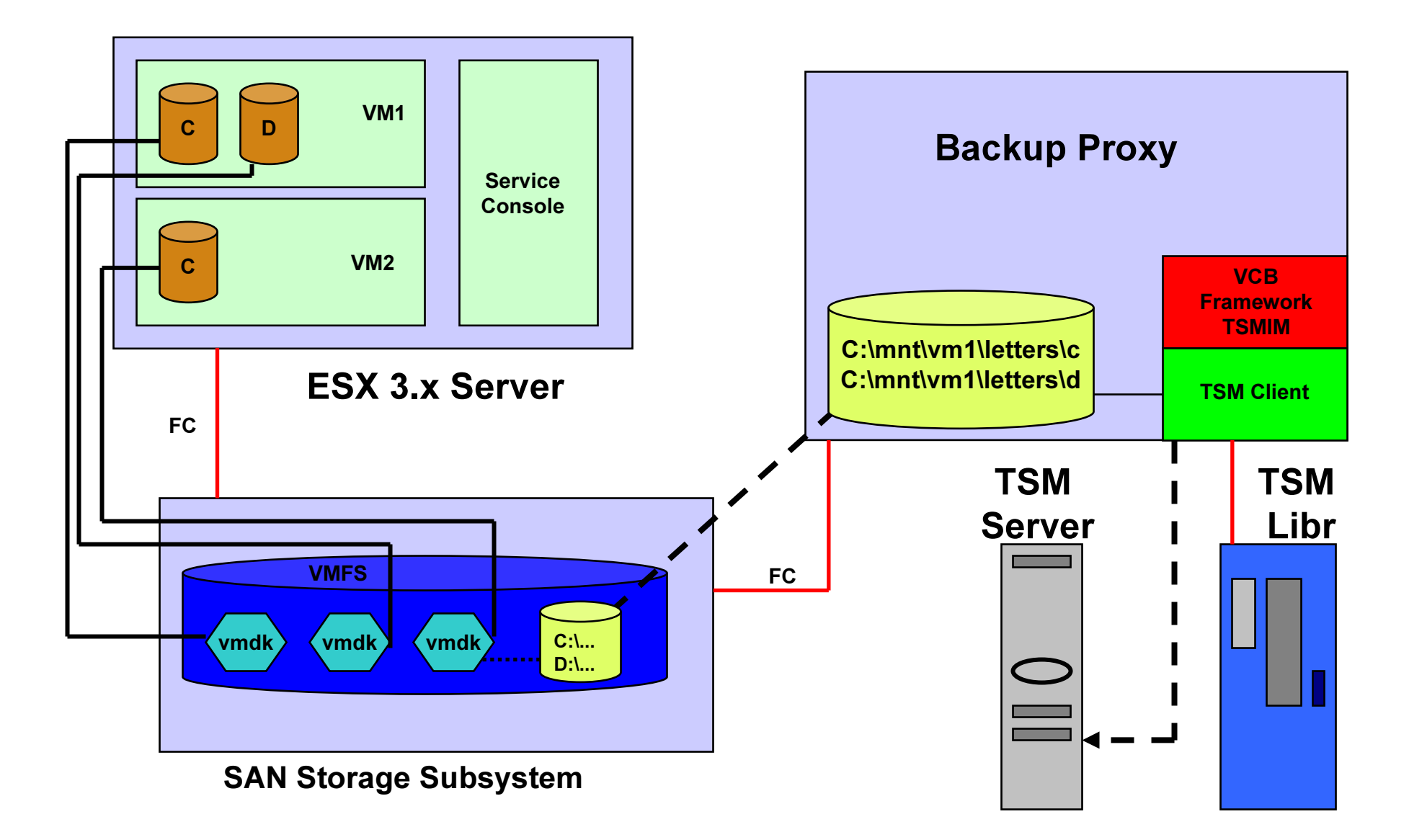

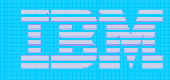

## File level backup using VCB

- TSM Windows Backup-Archive Client installed to one or more backup proxies
  - Currently only Windows 2003 supported as proxy
- VCB framework takes/exposes snapshots of guest drives
  - Data is exposed on SAN
  - Movement is off-loaded from guest machine
  - Currently only Windows guest machines
  - No application or database integration
- Restore can be done by restoring data to proxy and manually moving it to original location or by installing TSM Backup-Archive Client on guest OS

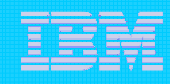

# File level backup using VCB

- Pre-TSM 5.5 could use VCB with integration scripts available from VMware (TSMIM)
  - Installation of TSM and integration scripts not ideal
  - Data managed on TSM Server from perspective of backup proxy
  - > User had to know mapping of TSM filespace back to guest drive
- TSM 5.5 has better integration
  - No integration module
  - Data managed on TSM Server from perspective of guest machine

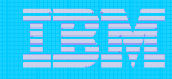

## Full VM backup using VCB

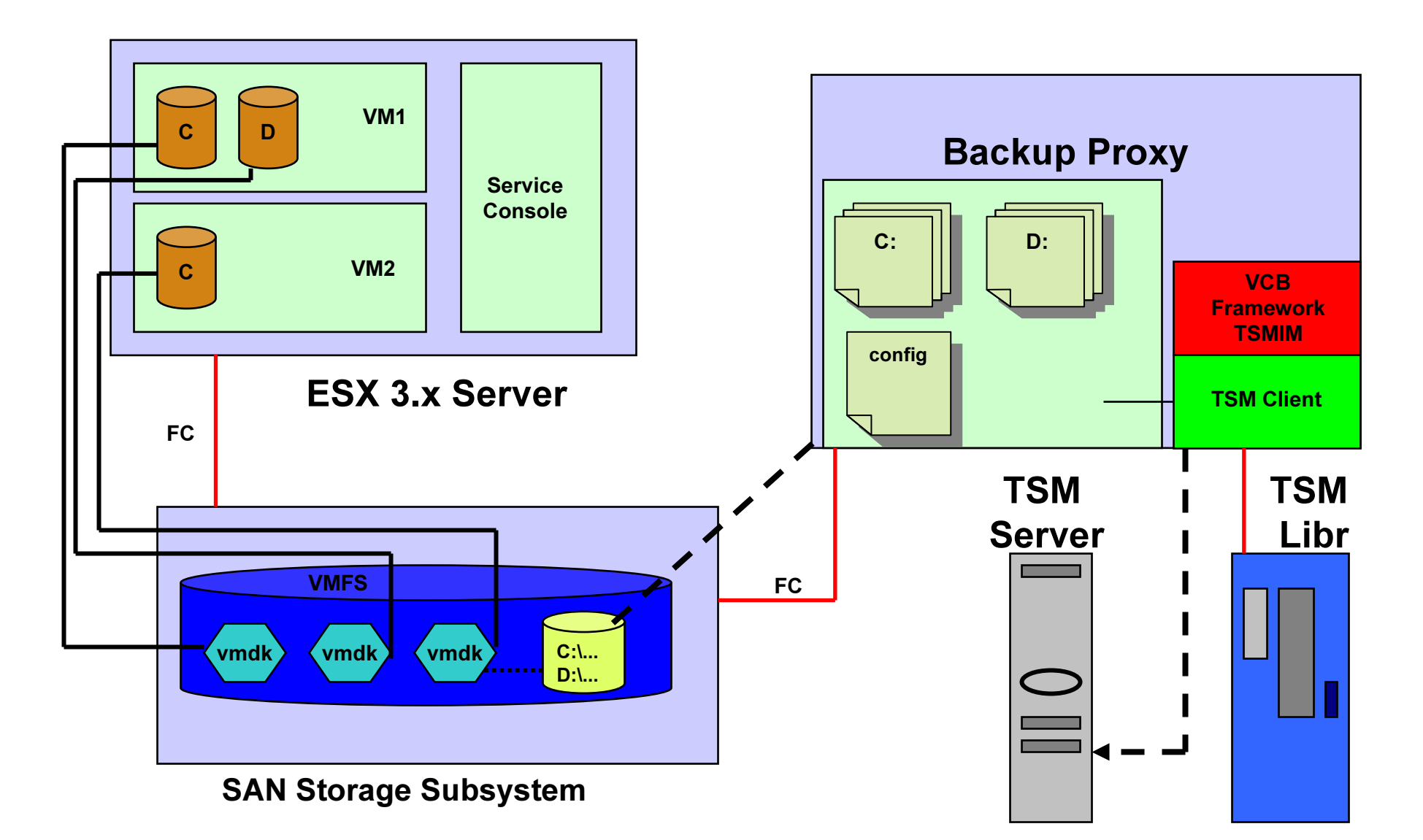

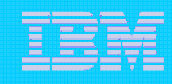

# Full VM backup using VCB

- TSM Windows Backup-Archive Client installed one or more backup proxies
  - Currently only Windows 2003 supported as proxy
- VCB framework provides set of files which represents full image of machine including drives and configuration information
  - Supports ALL guest OS
- Machine recovery is two step process
  - TSM restore data to backup proxy
  - VMConverter utility converts the images to .VMDK files
- This is not an instant backup
  - VCB framework copies files to a staging area from which TSM can perform backup

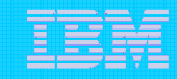

# TSM VMware VCB Backup – v5.5

IBM Service Management World Tour & Tivoli User Group Roma, 20 ottobre 2008

## Usage

Two new dsmc.exe commands for File level VCB backup

- dsmc backup vm –vmlist=vm1,vm2
- dsmc query vm –vmlist=vm1,vm2

#### **Actions**

- From backup proxy machine:

- dsmc backup vm –vmlist=vm1
  - takes advantage of ESX snapshot facility (on-line backup)
  - virtual machine volumes are exposed to Backup Proxy machine
  - TSM file level backup of virtual machine volumes to TSM Server
  - A pre/post snapshot support is available via VCB pre/post thaw scripts that are stored in virtual machine
  - All these steps are done as part of the dsmc backup vm command
- dsmc query vm –vmlist=vm1,vm2
  - For each vm specified in –vmlist option displays output similar to the 'dsmc query filespace' which shows all volumes backed up, date of last backup, etc.
- From with-in VM
  - Restores
    - Full GUI / command line interface

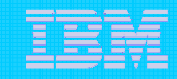

# Usage (cont)

Benefits:

- VCB backup of virtual machine data is integrated into the existing TSM command line interface.
- Easy to backup a single vm or list of vm's.
- Easy restore using the exiting restore interface (command line or GUI) from within the virtual machine.
  - Data backed up from backup proxy is stored as if backed up from within the virtual machine.
    - Each VM's data backed up to the nodename of the virtual machine
    - Using the corrected volume name <u>\\vm1\C\$</u>
- Easy to setup TSM schedules with action type "command".
- dsmc backup vm command will run on any machine where the VCB Framework is installed.
- TSM Preferences Editor "VM Backup" tab will be available on any machine where the VCB Framework is installed.
- Backups are off-loaded from ESX server.
- Allows for Lan-Free path to TSM Server.

| 🔤 IBM Tivoli Storage Manager 📃 🗵 🗙                                                                                                    |
|----------------------------------------------------------------------------------------------------|
| C:\Program Files\Tivoli\TSM\baclient>dsmc backup vm -vmlist=mutalisk,hydralisk<br>IBM Tivoli Storage Manager<br>Command Line Backup/Archive Client Interface<br>Client Version 5, Release 5, Level 0.0<br>Client date/time: 11/08/2007 12:20:26<br>(c) Copyright by IBM Corporation and other(s) 1990, 2007. All Rights Reserved.                                                                                                    |
| Node Name: WIN2003R2<br>Session established with server BABU: AIX-RS/6000<br>Server Version 5, Release 5, Level 0.0<br>Server date/time: 11/08/2007 12:22:29 Last access: 11/08/2007 12:19:41                                                                                                    |
| Backup VM command started. Total number of virtual machines to process: 2                                                                                                    |
| Backup of Virtual Machine 'mutalisk'<br>Mount virtual machine disk on backup proxy for VM 'mutalisk'                                                                                                    |
| Executing Operating System command or script:<br>vcbMounter -h odin.storage.usca.ibm.com -u root -p **** -a ipaddr:mutalisk -r<br>C:\mnt\tsmvmbackup\filelevel\mutalisk -t file<br>[2007-11-08 12:20:26.250 'App' 3424 info] Current working directory: C:\Program<br>Files\Tivoli\TSM\baclient<br>[2007-11-08 12:20:26.796 'BaseLibs' 2628 warning] [Vmdb_Unset] Unsetting unknown<br>path: /vmomi/                                                                                                    |
| Opened disk: blklst:///vmfs/volumes/45b166a5-18cefa14-6a6d-00145e298976/UCB - te<br>st machine/UCB - test machine.vmx-snapshot-1150[vcb_vmfs] UCB - test machine/win<br>2003r2 - mutalisk.vmdk@odin.storage.usca.ibm.com?xxxx/xxxx<br>Opened disk: blklst://vmfs/volumes/45b166a5-18cefa14-6a6d-00145e298976/UCB - te<br>st machine/UCB - test machine.vmx-snapshot-1150[vcb_vmfs] UCB - test machine/win<br>2003r2 - mutalisk_1.vmdk@odin.storage.usca.ibm.com?xxxx/xxxx<br>Opened disk: blklst://vmfs/volumes/45b166a5-18cefa14-6a6d-00145e298976/UCB - te<br>st machine/UCB - test machine.vmx-snapshot-1150[vcb_vmfs] UCB - test machine/win<br>2003r2 - mutalisk_1.vmdk@odin.storage.usca.ibm.com?xxxx/xxxx<br>Opened disk: blklst://vmfs/volumes/45b166a5-18cefa14-6a6d-00145e298976/UCB - te<br>st machine/UCB - test machine.vmx-snapshot-1150[vcb_vmfs] UCB - test machine/win<br>2003r2 - mutalisk_3.vmdk@odin.storage.usca.ibm.com?xxx/xxxx<br>Opened disk: blklst://vmfs/volumes/45b166a5-18cefa14-6a6d-00145e298976/UCB - te<br>st machine/UCB - test machine.vmx-snapshot-1150[vcb_vmfs] UCB - test machine/win<br>2003r2 - mutalisk_3.vmdk@odin.storage.usca.ibm.com?xxx/xxxx<br>Opened disk: blklst://vmfs/volumes/45b166a5-18cefa14-6a6d-00145e298976/UCB - te<br>st machine/UCB - test machine.vmx-snapshot-1150[vcb_shark] win2003r2 - mutalisk/<br>win2003r2 - mutalisk.vmdk@odin.storage.usca.ibm.com?xxx/xxxx |
| Done mounting<br>Volume 1 mounted at C:\mnt\tsmvmbackup\filelevel\mutalisk\digits\1 (mbSize=12001<br>fsType=NTFS )                                                                                                    |
| Volume 2 mounted at C:\mnt\tsmvmbackup\filelevel\mutalisk\digits\2 (mbSize=203 f<br>SType=FAT32 )<br>Volume 2 mounted at C:\mnt\temumbackup\filelevel\mutalisk\digits\2 (mbSize=203 f                                                                                                    |
| sType=FAT ><br>Volume 4 mounted at C:\mnt\tsmvmbackup\filelevel\mutalisk\digits\4 (mbSize=517 f                                                                                                    |
| sType=NTFS                                                                                                    |
| Volume 6 mounted at C:\mnt\tsmvmbackup\filelevel\mutalisk\digits\6 (mbSize=8197<br>fsType=NTFS )                                                                                                    |
| Volume 7 mounted at C:\mnt\tsmvmbackup\filelevel\mutalisk\digits\7 (mbSize=15719<br>fsType=NTFS >                                                                                                    |

#### Sample Output:

dsmc backup vm –vmlist=mutalisk,hydralisk

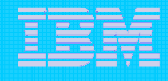

#### Sample Output:

Final Statistics – multiple vm's

|  | _ |  |
|--|---|--|
|  |   |  |
|  |   |  |

| 📾 Command Prompt                                                                                                    |                                                             |                                                          |                                 | × |
|----------------------------------------------------------------------------------------------------|-------------------------------------------------------------|----------------------------------------------------------|---------------------------------|---|
| E:\tsm550c\run\run10>dsmc query<br>IBM Tivoli Storage Manager<br>Command Line Backup/Archive Cli<br>Client Version 5, Release 5,<br>Client date/time: 11/12/2007<br>(c) Copyright by IBM Corporatio | y vm<br>ient Interf<br>Level 0.0<br>15:16:36<br>on and othe | ace<br>1004FB<br>er(s) 1990, 200                         | 07. All Rights Reserved.        |   |
| Node Name: UCBPROXY<br>Session established with server<br>Server Version 5, Release 4,<br>Server date/time: 11/12/2007<br>Filespace Query for Virtual Mac                                           | TITANIUM_<br>Level 0.0<br>15:20:08                          | 540_PURE_BABY:<br>Last access: 1                         | : Windows<br>1/12/2007 15:18:28 |   |
| Accessing as node: um1                                                                                                    |                                                             |                                                          |                                 |   |
| # Last Incr Date Typ                                                                                                    | pe File                                                     | Space Name                                               |                                 |   |
| 1 11/09/2007 10:48:04 NTF<br>2 11/09/2007 10:48:05 NTF<br>3 11/09/2007 10:48:04 NTF                                                                                                    | 75 \\um1<br>75 \\um1<br>75 \\um1<br>75 \\um1                | .\c\$ fsID:<br>.\e\$ fsID:<br>.\z\$ fsID:<br>.\z\$ fsID: | 12<br>13<br>11                  |   |
| Filespace Query for Virtual Mac                                                                                                    | :hine 'vm2'                                                 |                                                          |                                 |   |
| Accessing as node: vm2<br># Last Incr Date Typ                                                                                                    | pe File                                                     | Space Name                                               |                                 |   |
| 1 11/09/2007 10:48:11 NTF<br>2 11/09/2007 10:48:10 NTF                                                                                                    | 7S \\vm2<br>7S \\vm2                                        | Nc\$ fsID:<br>h\$ fsID:                                  | 6<br>5                          |   |
| Filespace Query for Virtual Mac                                                                                                    | hine 'vm4'                                                  |                                                          |                                 |   |
| Accessing as node: vm4<br># Last Incr Date Typ                                                                                                    | pe File                                                     | Space Name                                               |                                 |   |
| 1 11/09/2007 10:48:18 NTF<br>2 11/09/2007 10:48:18 NTF                                                                                                    | 7S \\vm4<br>7S \\vm4                                        | hc\$ fsID:<br>h\$ fsID:                                  | 2<br>1                          |   |
| E:\tsm550c\run\run10>                                                                                                    |                                                             |                                                          |                                 | - |

#### Sample Output:

dsmc query vm

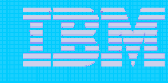

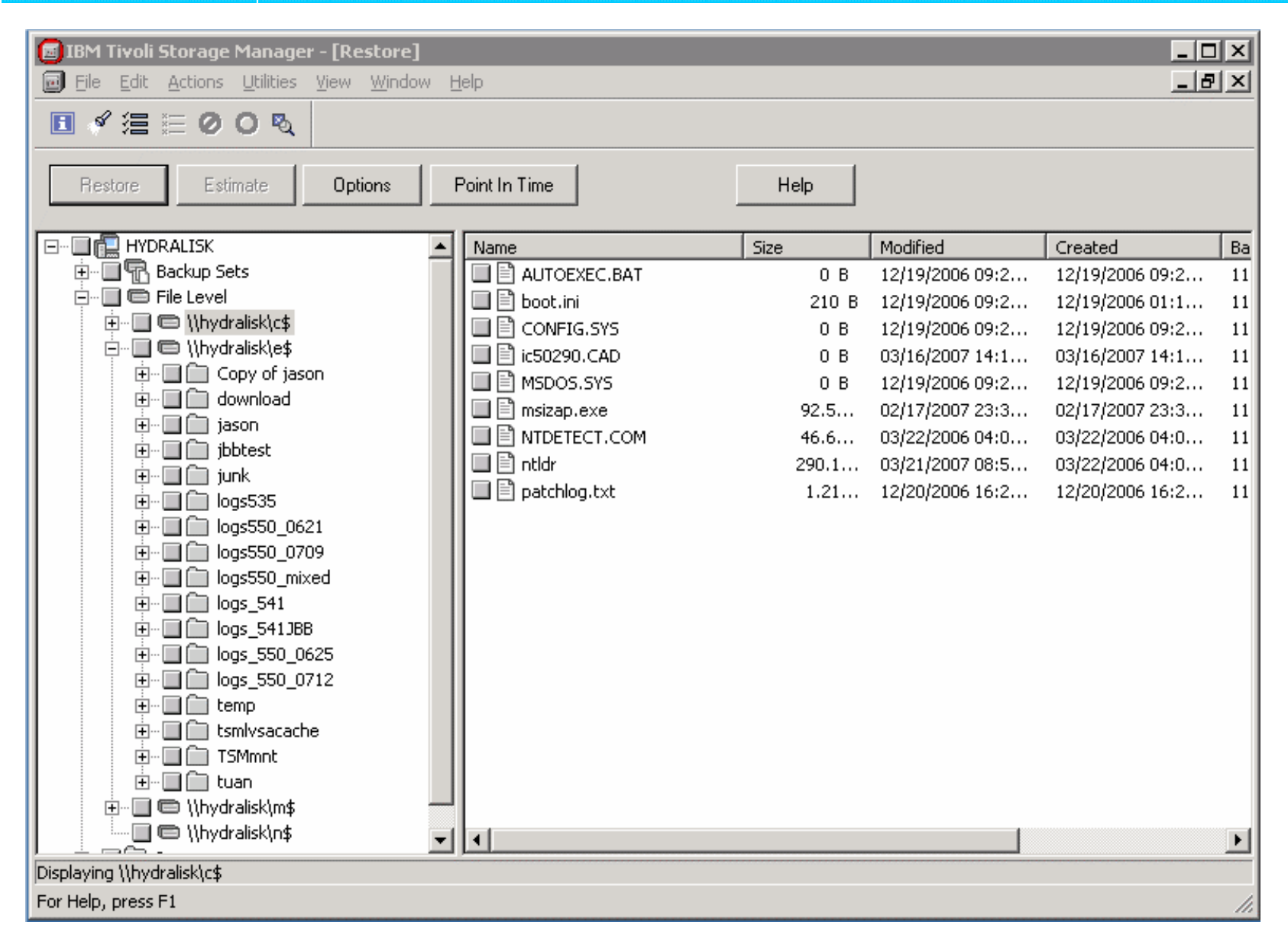

**Restore GUI** 

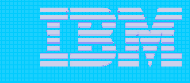

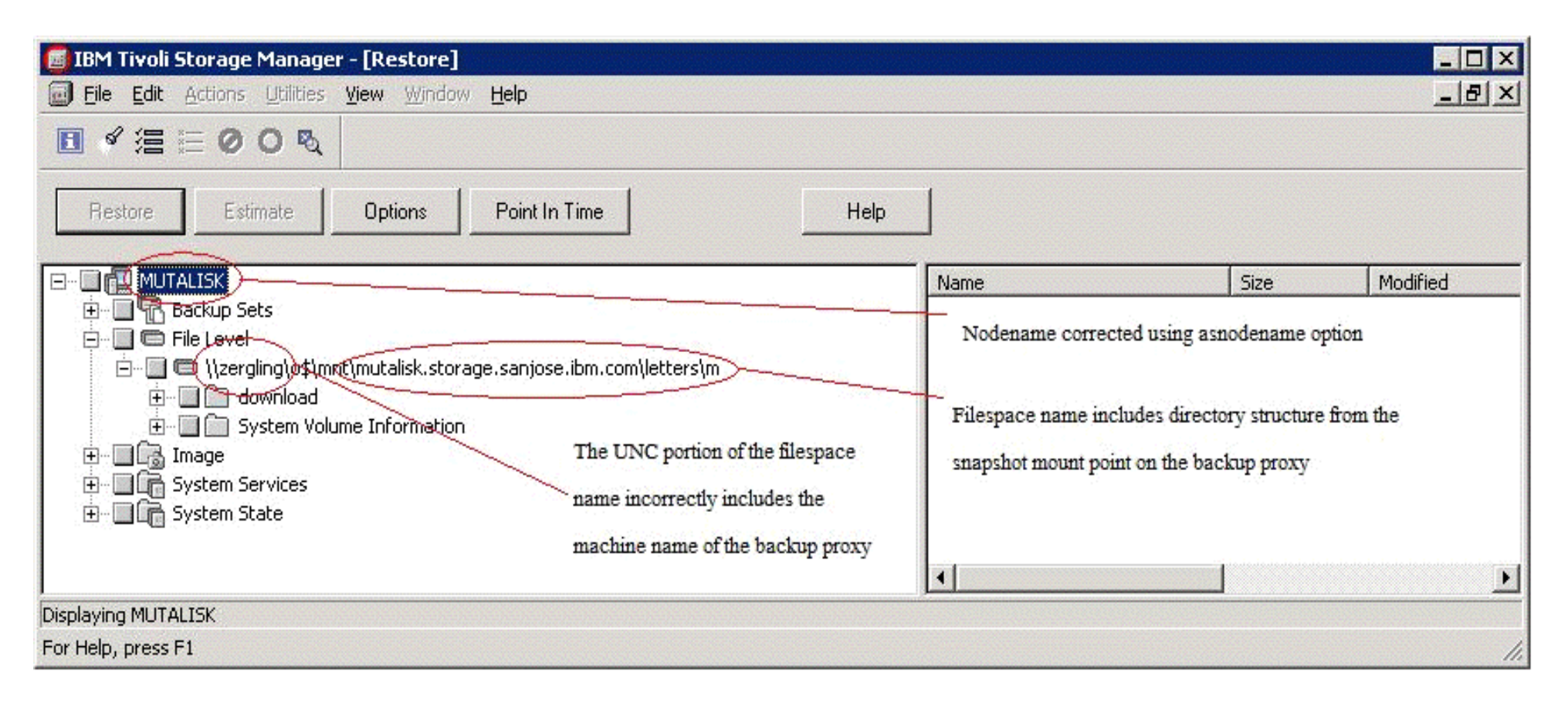

#### (compare) Restore GUI – v5.4

- X all VMs data are saved under single backup proxy nodename
- X filespace names include directory structure from snapshot mount point
- X restore to alternate location is the only option

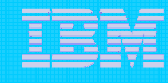

| eferences                                    |                    |           |                   |               | X          |
|----------------------------------------------|--------------------|-----------|-------------------|---------------|------------|
| General Backup Restore                       | Include-Exclude    | Scheduler | Regional Settings | Authorization | Web Client |
| Command Line Diagnostics                     | Performance Tuning | Image     | -Snapshot C       | ommunication  | VM Backup  |
| Virtual Machine Backup Options               |                    |           |                   |               |            |
| VM List vm1,vm2,vm3                          |                    |           |                   |               |            |
| - ) (Murare ) (intrust Conter or ESM Conter- |                    |           |                   |               |            |
|                                              |                    |           |                   |               |            |
| Host archon.storage.usca.ibm.com             |                    |           |                   |               |            |
| User administrator                           |                    |           |                   |               |            |
| Password                                     |                    |           |                   |               |            |
|                                              |                    |           |                   |               |            |

#### **Preference Editor**

VM Backup Tab

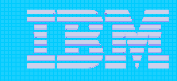

## Install/Configure

Steps

- 1. Implement ESX server farm with SAN-attached storage.
  - All virtual disk for all virtual machines are stored on the SAN
- 2. Plan for a dedicated Windows 2003 server as VCB Proxy machine with access to SAN
- 3. Zone SAN and configure disk subsystem host mappings so that all ESX servers and the backup proxy can access the same disk volumes.
- 4. Download and install VCB Framework from VMware
  - http://www.vmware.com/download/vi/drivers\_tools.html
  - Current version: 'VMware Consolidated Backup 1.0.3 Update 1"
- 5. Install TSM v5.5 client, run setup wizard as a normal TSM install
  - nodename=VCBPROXY (hostname of the backup proxy machine)
- 6. On TSM server grant backup proxy to VCB backup proxy machine node for each of the virtual machine nodes.
  - grant proxy target=vm1 agent=vcbproxynode
  - grant proxy target=vm2 agent=vcbproxynode
  - ...
- 7. Update the TSM options on the backup proxy machine either with the GUI Preference Editor or can be specified on the command line or schedule definition
  - 1. VMCHost Hostname of the VirtualCenter or ESX Server. Can be full DNS, shorten DNS or IP address
  - 2. VMCUser VirtualCenter or ESX Server userid
  - 3. VMCPW VirtualCenter or ESX Server password
  - 4. VMLIST List of virtual machines to back up. Can be full DNS, shorten DNS or IP address
    - Note: Alternate syntax exist to override if vm hostname is different than TSM nodename

#### vm-hostname[tsm nodename]

Example: dsmc backup vm –vmlist=vm1, vm2.sanjose.ibm.com, 9.38.11.55[vm3]

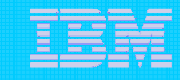

### Install/Configure

Steps (cont)

- 8. Verify VMware Tools are installed on each virtual machine.
  - Easy install from VMware Virtual Infrastructure client (menu drop down).
- 9. For each VM, configure the VMware pre-freeze and post-thaw scripts which are run within each virtual machine.
  - Create files C:\Windows\pre-freeze-script.bat and C:\Windows\post-thaw-script.bat
  - Can be used to allow for application-consistent backups (same function as TSM pre/postsnapshot commands)
- 10. VMware will quiesce NTFS and FAT file system (only for Microsoft Windows machines). This ensures no file system writes are pending at the time the snapshot is taken
- 11. (Optional step) For each virtual machine, configure the TSM exclude list on the backup proxy
  - Example exclude statement for single VM exclude "\\vm1\C\$\dir1\...\\*.tmp"
  - Example exclude statement for ALL VMs exclude "C:\dir1\...\\*.tmp" exclude "\*:\dir1\...\\*"
  - NOTE: The exclude list on the virtual machine must match the exclude list on backup proxy if incremental backups are to be done from within the virtual machine.
- 12. Test back up

- dsmc backup vm –vmlist=vm1,vm2 –vmchost=vchost –vmcuser=Administrator –vmcpw=xxxx
- 13. Verify backup
  - dsmc query vm –vmlist=vm1,vm2

Note: All of these steps, and step by step guide details are documented in TSM Documentation

TSM 5.5 Backup-Archive Clients Installation and User's Guide –

Chapter 4 Backing up your data – "Using VMware Consolidated Backup (VCB)

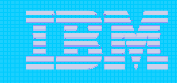

### References

- Product pub sections and readme information that cover component/function.
  - TSM 5.5 Backup-Archive Clients Installation and User's Guide Chapter 4 Backing up your data "Using VMware Consolidated Backup (VCB)
    - > Step by step guide to setting up TSM backup in VMware VCB environment. First place to start!
  - TSM 5.5 Readme list of know problems with VMware VCB product issues and links to VMware website
- Whitepapers, IBM Redbooks, DCF docs, forums, etc.
  - TSM supported Virtual Machines DCF

http://www-1.ibm.com/support/docview.wss?uid=swg21239546

Software support for IBM SWG products in a VMware environment - DCF

http://www-1.ibm.com/support/docview.wss?uid=wws1e333ce0912f7b152852571f60074d175

Using TSM for Backup and Restore on VMware Service Console – Tivoli Field Guide

http://www-1.ibm.com/support/docview.wss?rs=663&context=SSGSG7&dc=DA480&uid=swg27009931&loc=en\_US&cs=utf-8&lang=en

VMware web site: www.vmware.com

### Questions?

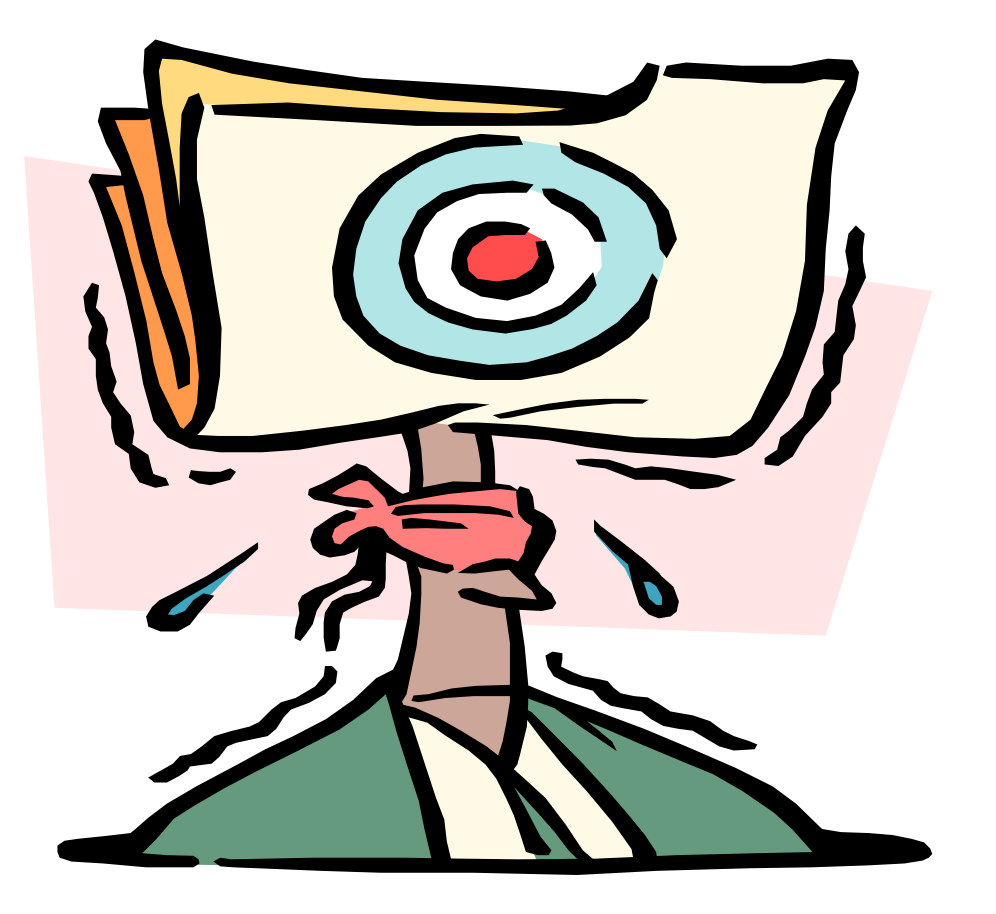

### Thank you !